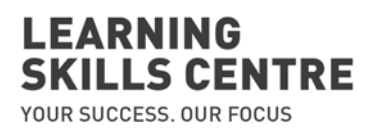

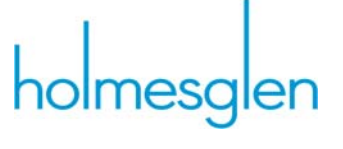

## **BKSB Student Instructions**

- 1. Go to https://HolmesglenInstitute.bksblive2.com.au
- 2. Log in using your **student id** and password (which was contained in your BKSB email).
- 3. Click LOGIN

| holmesglen                 | Login<br>Username (Student ID)<br>Username (Student ID)<br>Password<br>Password<br>Remember me<br>Forgotten details? |  |
|----------------------------|----------------------------------------------------------------------------------------------------|--|
| Online learning powered by |                                                                                                    |  |

4. Click continue

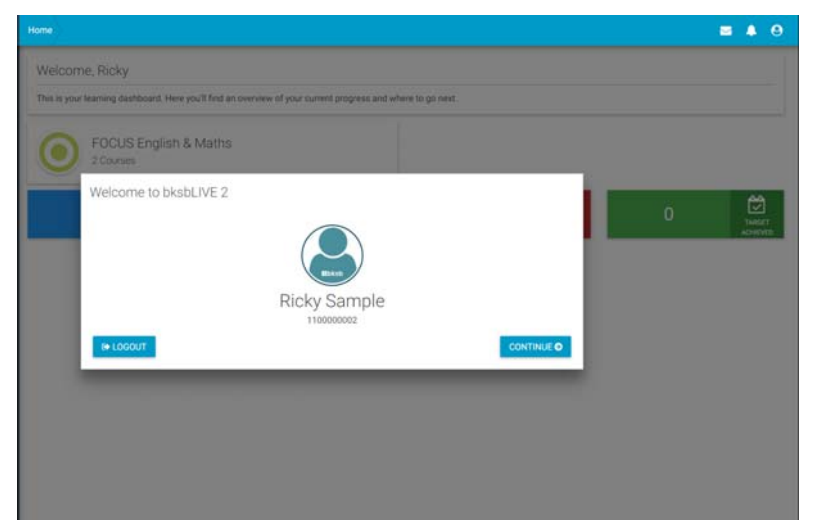

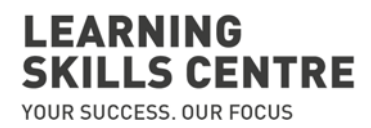

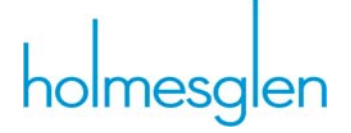

5. Read through the terms and conditions, scrolling down to the bottom and click **I AGREE.** 

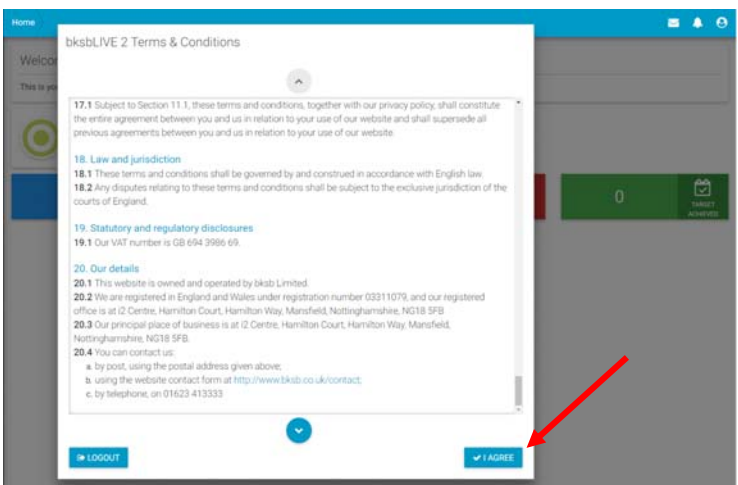

6. You will now be prompted to change your password. You new password must be at least 8 character long and include at least 1 uppercase letter, 1 lower case letter, 1 number and 1 symbol.

| You must now update your password before you start usi | ng bksbLIVE 2. |
|--------------------------------------------------------|----------------|
| Current Password                                       |                |
| Current Password *                                     |                |
| New Password                                           |                |
| New Password *                                         |                |
| Confirm Password                                       |                |
| Confirm Password *                                     |                |

7. You are now ready to take your initial assessments.

These assessments are not timed, however please allow at least 30 minutes for each assessment.

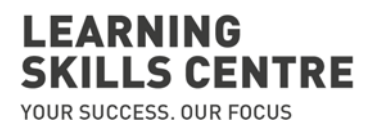

## holmesglen

## 8. Click on FOCUS English & Maths

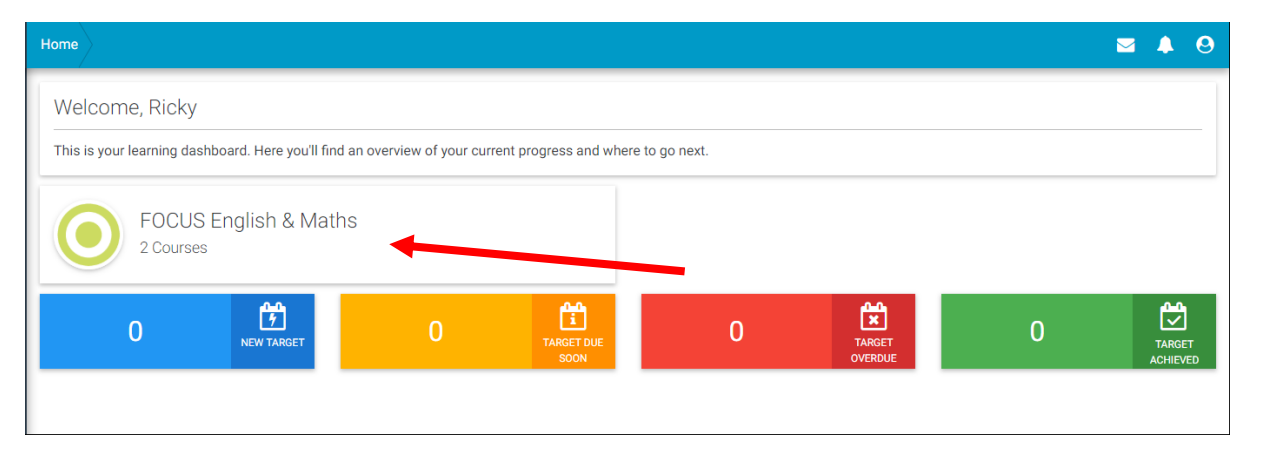

9. Click on the "Take the Initial Assessment" link under the English heading

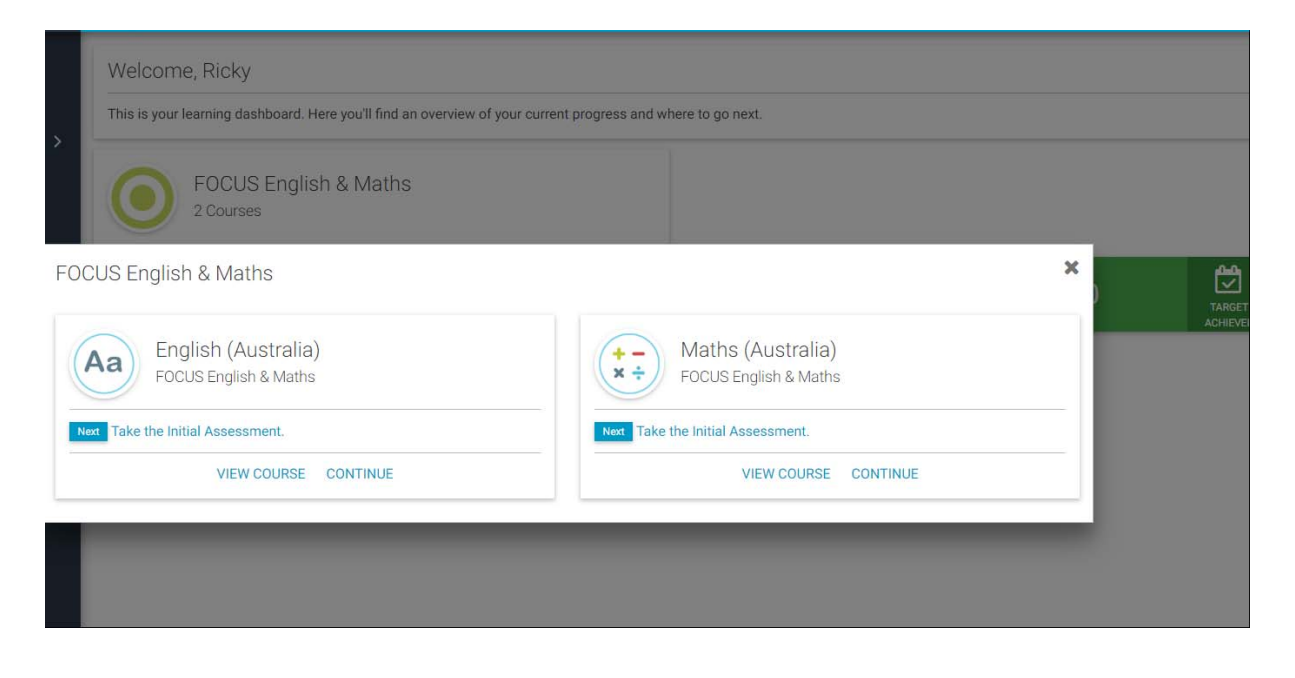

- 10. You will now be taken through a series of questions. Once you have entered your answer, click the **Next button** located in the bottom right hand corner to move to the next question.
- 11. At the completion of the assessment click on Results

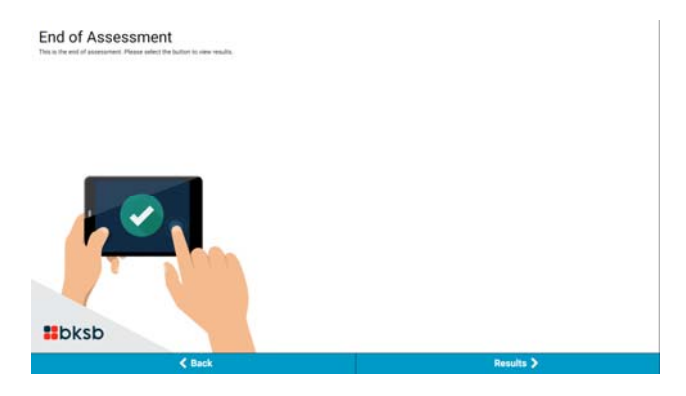

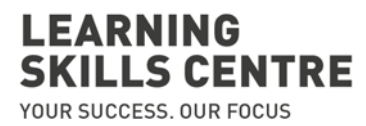

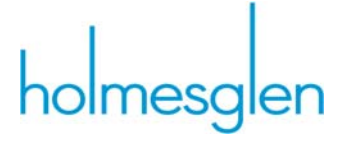

12. Well done!! You have now completed the English Initial Assessment.

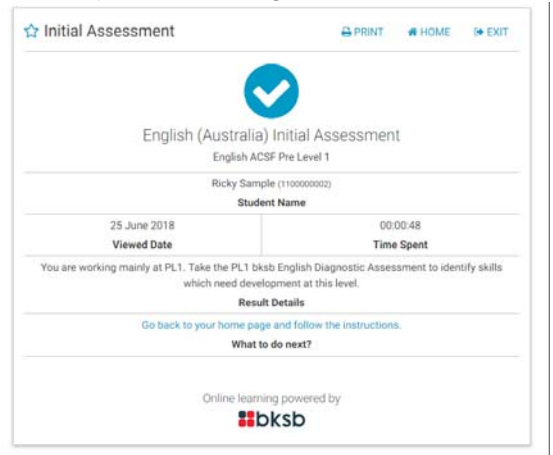

- 13. Click on the Home button to return to the Home page
- 14. You are now ready to take your Maths initial assessment.
- 15. Click on View Courses under the FOCUS English & Maths
- 16. Click on the Take the Initial Assessment link under the Maths heading

| This is your learning dashboard. Here you'll find an overview of | your current progress and where to go next. |    |
|------------------------------------------------------------------|---------------------------------------------|----|
| FOCUS English & Maths<br>2 Courses                               |                                             |    |
| CUS English & Maths                                              |                                             | ×  |
| Aa English (Australia)<br>FOCUS English & Maths                  | Maths (Australia)                           | AC |
| Take the Initial Assessment.                                     | Net Take the Initial Assessment.            |    |
| VIEW COURSE CONTINUE                                             | VIEW COURSE CONTINUE                        |    |

- 17. Answer the questions, once you have entered your answer, click the **Next button** located in the bottom right hand corner to move to the next question.
- **18.** After completing both the English and Maths Initial Assessment you are not required to complete any further assessments at this stage.
- 19. You can now log out of BKSB on the top right hand corner of the screen

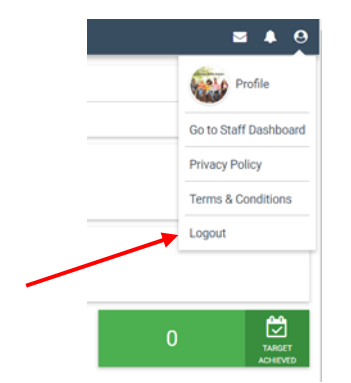

UNCLASSIFIED Holmesglen: lsc\_jb 26-Jun-2018 O:HLC\Learning Skills Centre\Admin\BKSB\Student Guide\BKSB\_Student How to Guide\_June 2018.docx